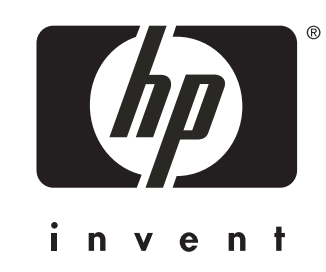

hp LaserJet 4100 mfp series hp LaserJet série 4100 mfp hp LaserJet serie 4100 mfp

# using the control panel utilisation du panneau de commande copiar con el panel de control

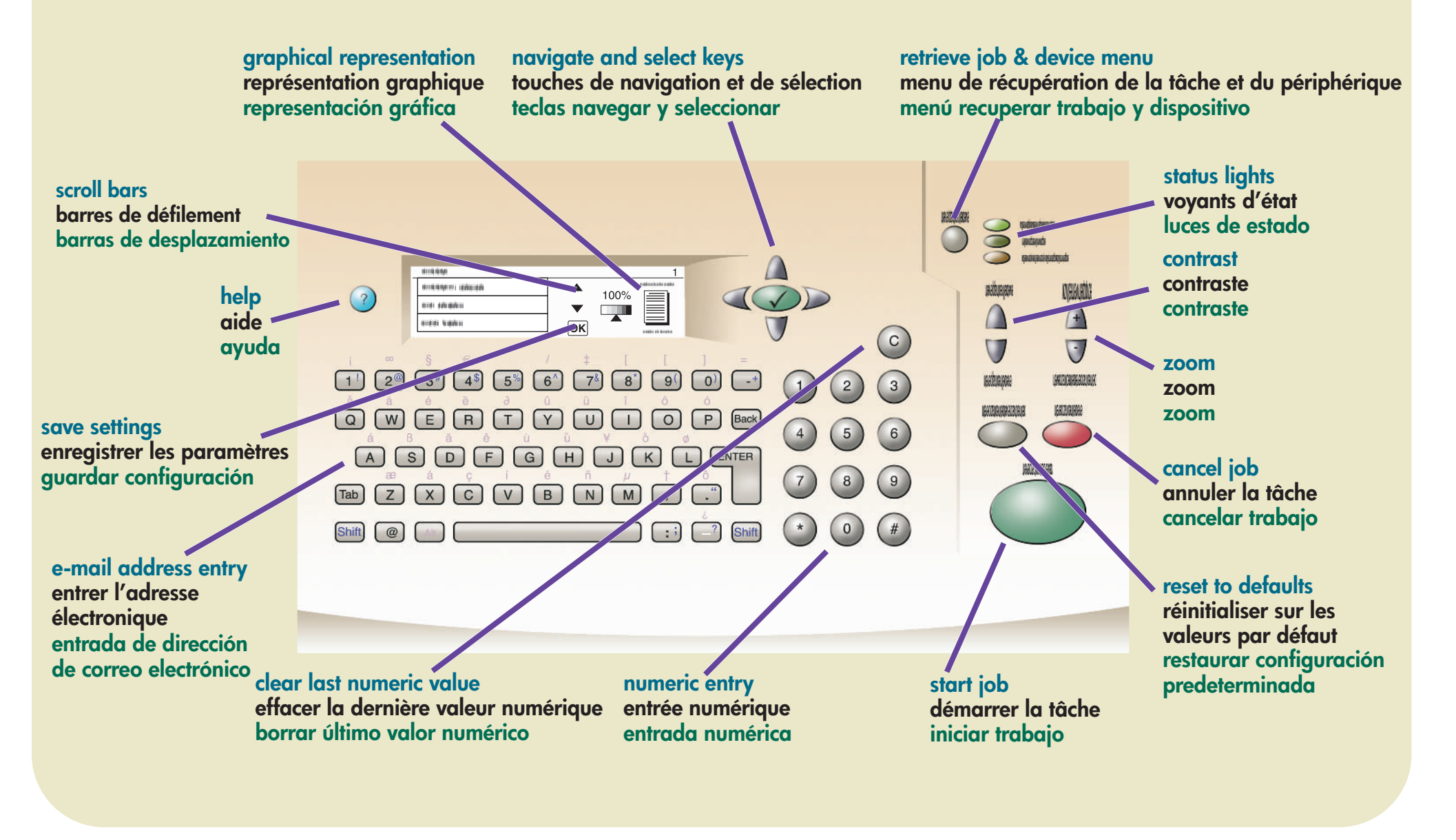

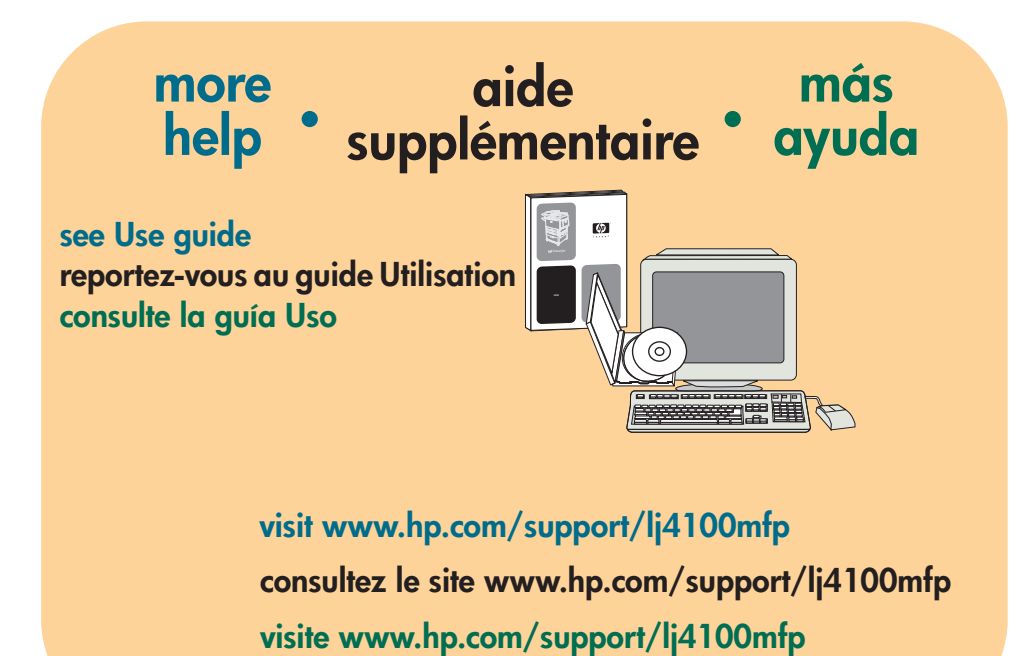

copyright © 2001 Hewlett-Packard Company

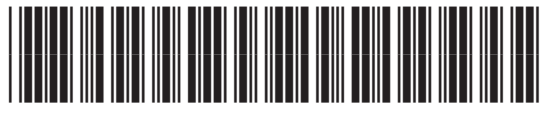

C9148-90911

### copy • copie • copiar

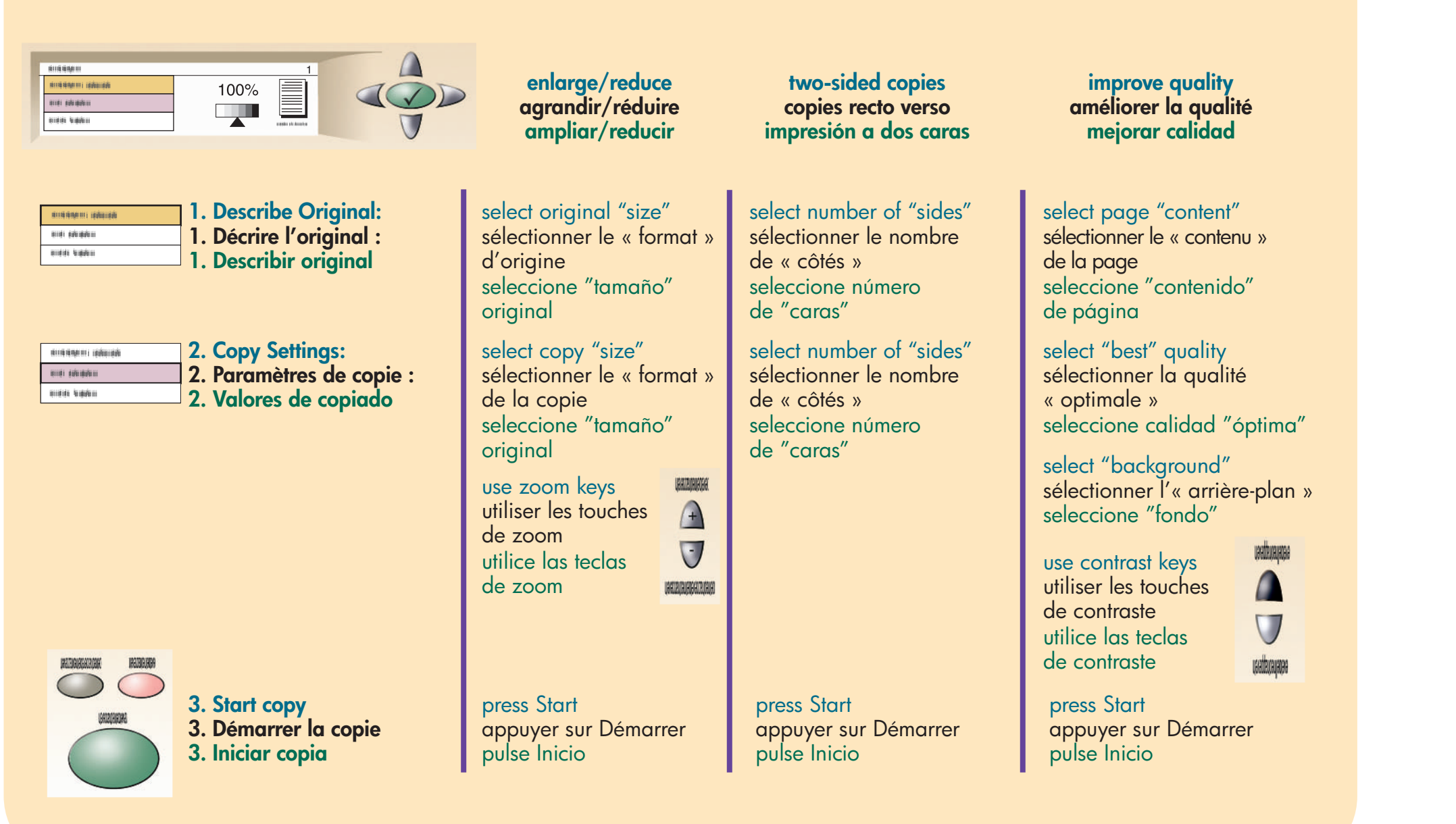

| print •                     | imprimer • imprimir                                                                                                    | send                                                                       |
|-----------------------------|----------------------------------------------------------------------------------------------------|----------------------------------------------------------------------------|
| print a private job         | imprimer une<br>tâche personnelle • Impresión de un<br>trabajo privado                                                  | send to<br>e-mail m                                                        |
| A madripadapada<br>padapada | <ol> <li>press Menu</li> <li>appuyer sur Menu</li> </ol>                                                                | Series and and                                                             |
| eprotectiverse              | <ol> <li>pulse Menú</li> <li>coloct "rotrious ich"</li> </ol>                                                           | <b>1. Send Options:</b><br>select "e-mail"<br>type From:, To               |
|                             | <ol> <li>select remeve job</li> <li>sélectionner « récupérer tâche »</li> <li>seleccione "recuperar trabajo"</li> </ol> | 1. Options d'env<br>sélectionner «<br>entrer De, A, e                      |
|                             | sélectionner le nom de l'utilisateur<br>seleccione nombre de usuario                                                    | <b>1. Opciones de e</b><br>seleccione "co<br>escriba De.; A                |
|                             | select job name<br>sélectionner le nom de la tâche<br>seleccione nombre de trabajo                                      |                                                                            |
|                             | <ol> <li>enter PIN</li> <li>entrer le code PIN</li> <li>introduzca PIN</li> </ol>                                       | <ol> <li>Select "Setting<br/>choose color</li> <li>Sélectionner</li> </ol> |

select "print" 4.

(7)

\*

8

0

(9)

(#)

- sélectionner « imprimer » 4.
- seleccione "imprimir"

enter copy quantity, press entrer le nombre de copies, appuyer sur 🗸 introduzca la calidad de copia, pulse 🗸

### envoyer • enviar

envoyer vers la nessagerie électronique enviar a correo electrónico

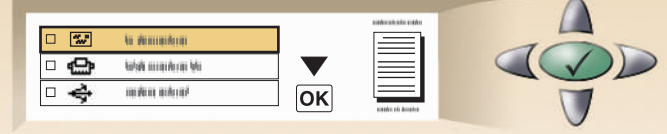

, authenticate (optional) :, CC: and Subject, OK to confirm

oi :

messagerie électronique », authentifier (facultatif) CC et Öbjet, appuyer sur OK pour confirmer

envío:

orreo electrónico", autenticar (opcional) A:;CC: y Asunto, pulse Aceptar para confirmar

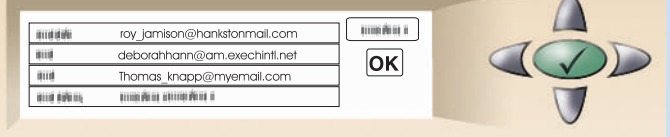

- and file type, select OK Paramètres »
- choisir la couleur et le type de fichier, sélectionner OK 2. Seleccione "Configuración"
- seleccione el tipo de archivo y color y seleccione Aceptar
- 3. Start send
- 3. Envoyer
- 3. Iniciar envío
- press Start appuyer sur Démarrer pulse Inicio
- REFERENCES REPORTED  $\bigcirc \bigcirc$ 14412121212

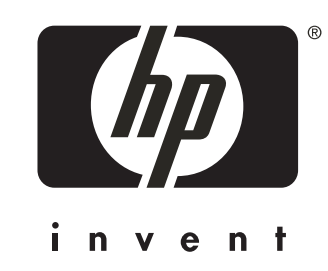

hp LaserJet 4100 mfp series hp LaserJet série 4100 mfp **hp** LaserJet 4100 mfp series

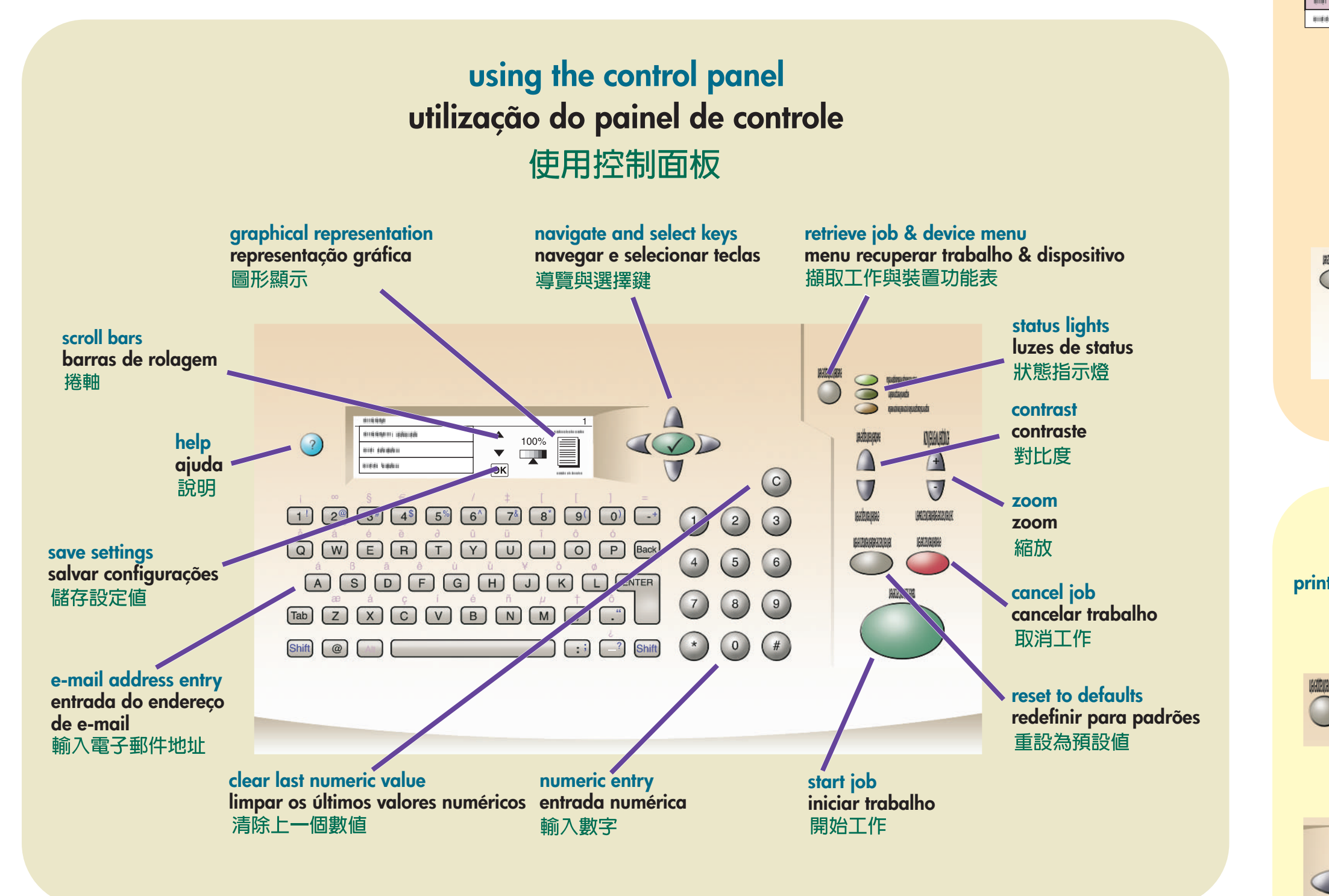

## more help • mais ajuda • 更多說明

see Use guide consultar guia Utilização 請參閱「使用」指南

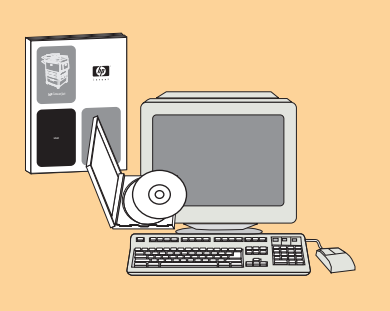

visit www.hp.com/support/lj4100mfp visitar www.hp.com/support/lj4100mfp 請瀏覽 www.hp.com/support/lj4100mfp

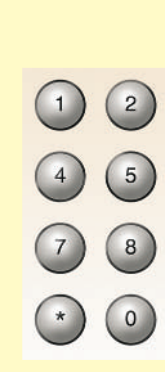

### copy • copiar • 影印

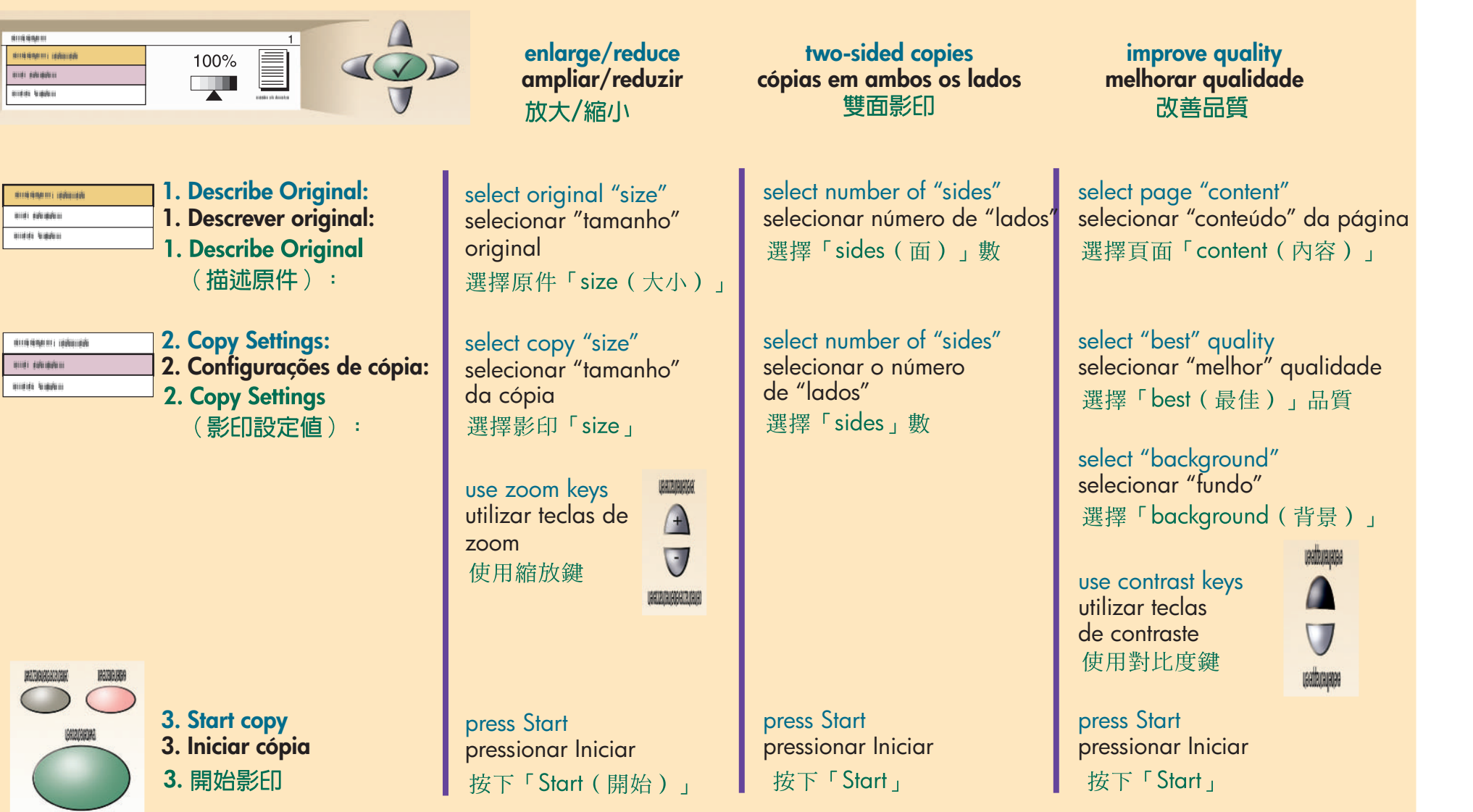

### print • imprimir • 列印

- print a private job •
- trabalho particular
- imprimir um 列印保密列印工作

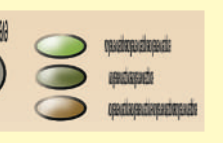

2

5

8

3

6

(9)

(#)

- press Menu pressionar Menu 1. 按下「Menu(功能表)」
- 2. select "retrieve job"
- 2. selecionar nome do usuário 2. 選擇「retrieve job(擷取工作)」

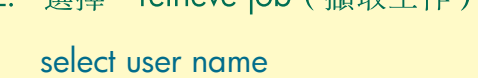

selecionar "recuperar trabalho" 選擇使用者名稱

select job name selecionar nome do trabalho 選擇工作名稱

- 3. enter PIN 3. digitar PIN
- 3. 輸入 PIN
- 4. select "print"
- 4. selecionar "imprimir"
- 4. 選擇「print(列印)」

enter copy quantity, press digitar quantidade de cópias, pressionar 🗸 輸入影印份數,然後按下 ✔

enviar • 傳送 send • send to e-mail • enviar para • 傳送至電子郵件 e-mail 🗆 🐭 🛛 ka da manakana unter the females 🗆 🔂 🛛 Wakana Wa  $\mathbf{\nabla}$ 🗆 🔶 minankai ΟΚ 1. Send Options: select "e-mail", authenticate (optional) type From:, To:, CC: and Subject, OK to confirm 1. Opções de envio: selecionar "e-mail" autenticado (opcional) digitar De:, Para:, CC: e Assunto, OK para confirmar 1. Send Options (傳送選項): 選擇「e-mail(電子郵件)」、驗證(可選) 在「From: (寄件者:)」、「To: (收件者:)」、 「CC:(副本:)」及「Subject(主旨)」中鍵入資 訊,然後按下「OK (確定)」以確認 na nakana n ΟΚ Thomas\_knapp@myemail.com Rend Addung Rende Anna attente den se 2. Select "Settings" choose color and file type, select OK 2. Selecionar "Configurações" escolher cor e tipo de arquivo, selecionar OK 2. 選擇「Settings(設定值)」 RECEIPTION RECEIPTION 選擇色彩與檔案類型,然後選擇「OK」  $\bigcirc$ 

- 3. Start send 3. Iniciar envio
- 3. 開始傳送

press Start pressionar Iniciar 按下「Start」

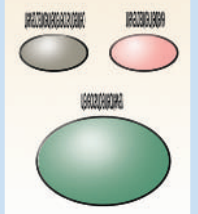